## 【 eduroam ビジターアカウントによる接続方法 (Windows 10) [1/2]】

 スタートボタンをクリックし、メニューから 「Windows システムツール」
 →「コントロールパネル」をクリックします。

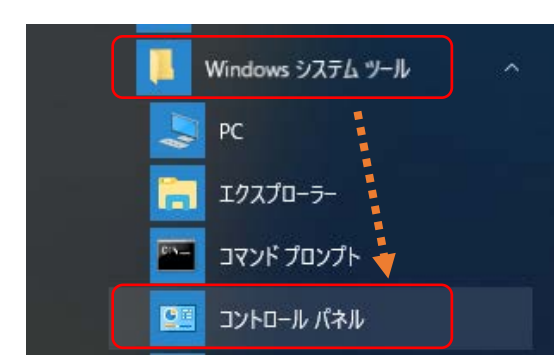

 「ネットワークとインターネット」を クリックします。

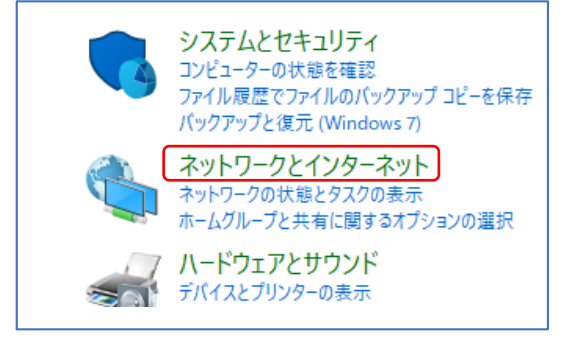

3) 「ネットワークと共有センター」をクリックします。

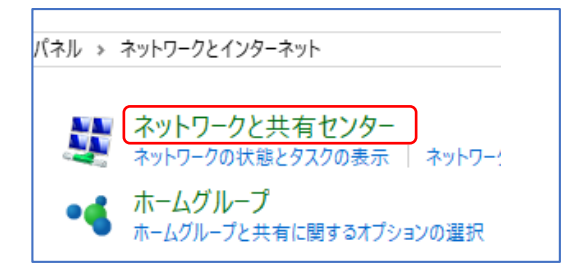

 「新しい接続またはネットワークの セットアップ」をクリックします。

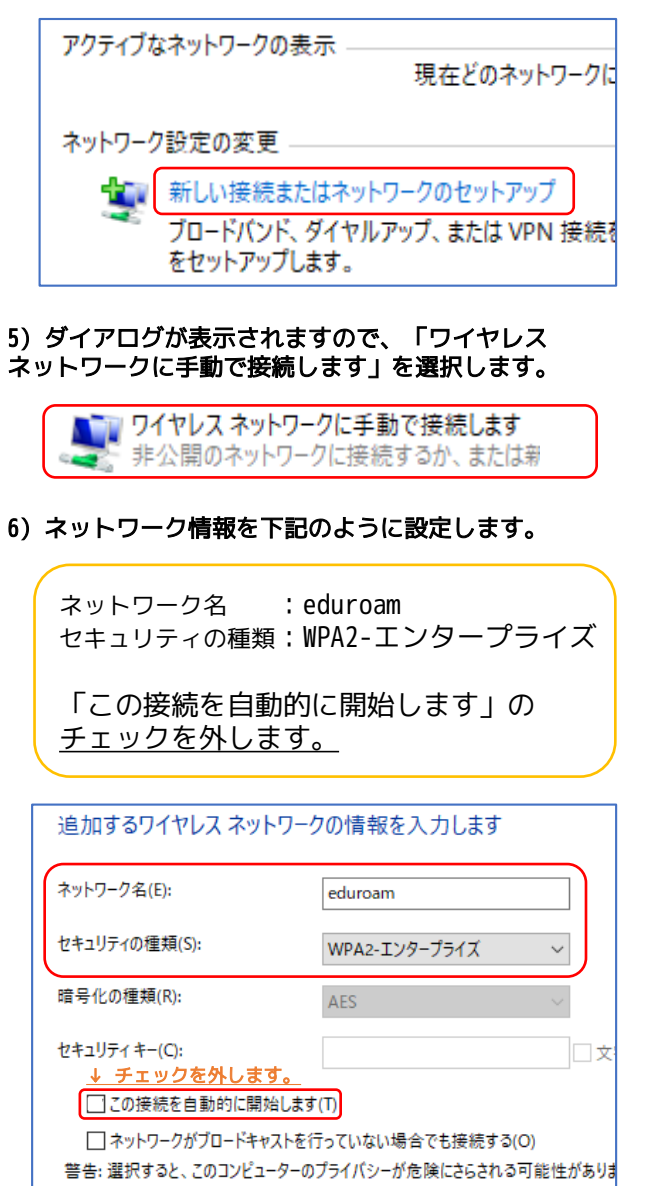

7) 完了画面に表示された、 「接続の設定を変更します」をクリックします。 正常に eduroam を追加しました → 接続の設定を変更します(H) 接続のプロパティを開き、設定を変更します。 → 引き続き、次のページの手順に進んでください 「eduroam という名前のネットワークは 既に存在しています」と表示された場合 手順7の画面で「eduroam という名前のネットワークは 既に存在しています」と表示された場合は、下記の手順で 一度プロファイルを削除してから改めて追加してください。 1) スタートメニューの歯車マークを 3) 左メニューの「Wi-Fi」をクリック クリックして設定を開きます。 して「既知のネットワークの管理」を クリックします。 wifi オン () の ここに入ナ 利用できるネットワークの表示 ハードウェアのプロパティ 2) ネットワークとインターネットを クリックします。 既知のネットワークの管理  $\bigcirc$ 4) 既知のネットワークから eduroam を 探してクリックしします。 ネットワークとインターネット Wi-Fi、機内モード、VPN 操作ボタンが表示されますので、 「削除」をクリックします。 Ge eduroam プロパティ 削除

## 【 eduroam ビジターアカウントによる接続方法 (Windows 10) [2/2]】

 8) 表示されたプロパティで「セキュリティ」タブを クリックし、ネットワークの認証方法の選択にある 「設定」ボタンをクリックします。

| 接続 セキュリティ          |                   |
|--------------------|-------------------|
| セキュリティの種類(E):      | WPA2 - エンタープライズ ~ |
| 暗号化の種類(N):         | AES ~             |
|                    |                   |
|                    | 217(0)            |
| ネットリークの認証方法の       | ≝択(O):            |
| Microsoft: 保護された E | AP (PEAP) V 設定(S) |
| 🗹 ログオンするたびに、この     | )接続用の資格情報を使用する(R) |

9) 認証方法を選択する の「構成」ボタンを クリックします。

| 接続前の通知(T):                                           |        |
|------------------------------------------------------|--------|
| サーバーの ID を検証できない場合にユーザーに通知します                        | $\sim$ |
| 認証方法を選択する(S):<br>セキュリティで保護されたパスワード (EAP-MSCHAP v2) V | 構成(C)  |
|                                                      |        |

10) Windows のログオン名とパスワードを自動的に 使う のチェックを外し、「OK」ボタンを クリックします。

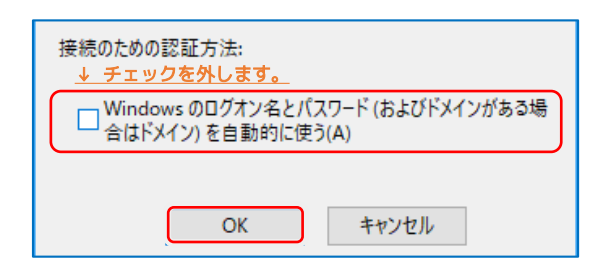

11)「証明書を検証してサーバの ID を検証する」 と「高速再接続を有効にする」のチェックを 外し、「OK」ボタンをクリックします。

|    | <u>↓ チェックを外します。</u>                                                                                                    |
|----|----------------------------------------------------------------------------------------------------|
|    | □ 証明書を検証してサーバーの ID を検証する(V)                                                                                                    |
|    | ○次のサーバーに接続する(例: srv1、srv2、.*¥.srv3¥.com)(O):                                                                                                    |
|    |                                                                                                    |
|    | 信頼されたルート証明機闘(R):                                                                                                    |
|    | 辺証ナンナジョセナスへい                                                                                                    |
|    | まま皿/) 広を増えて = (5).<br>↓ チェックを外します。 -ド (EAP-MSCHAP v2) ∨ 構成(C)                                                                                                    |
|    |                                                                                                    |
|    | □サーバーに暗号化バインドの TLV がない場合は切断する(D) □ ID ブライバシーを有効にする(I)                                                                                                    |
|    |                                                                                                    |
|    |                                                                                                    |
|    | OK キャンセル                                                                                                    |
| 12 | ?)(8)の画面に戻りますので、<br>「詳細設定」ボタンをクリックします。                                                                                                    |
|    | →…とロ_クの辺証+注の避口/∩).                                                                                                    |
|    | A Strong Strong Stron |
|    | □ ログオンするたびに、この接続用の資格情報を使用する(R)                                                                                                    |
|    |                                                                                                    |
|    |                                                                                                    |
|    |                                                                                                    |
|    |                                                                                                    |
|    | 許相設定(D)                                                                                                    |
|    |                                                                                                    |
| 13 | )「802.1X の設定」タブの「認証モードを指定する」<br>にチェックを入れます。                                                                                                    |
|    | 802.1Xの設定 802.11の設定                                                                                                    |
|    | ▼ 1000 kg = 1 ✓ 認証モードを指定する(P):                                                                                                    |
|    |                                                                                                    |

14) プルダウンメニューから「ユーザー認証」を選択し、 「資格情報の保存」ボタンをクリックします。 ✓ 認証モードを指定する(P): ユーザー認証 資格情報の保存(C) □ すべてのユーザーの資格情報を削除する(D) 15) 資格情報の保存画面が表示されます。 割り当てられた eduroam-ID とパスワードを 入力して「OK」ボタンをクリックします。 資格情報の保存 資格情報を保存すると、ユーザーがログオンしていなくてもコンピューター はネットワークに接続できます(更新プログラムをダウンロードする際な ど)。 \*\*\*\*\*\*@rikkyo.v.eduroam.jp 00000000000 OK キャンセル 16) 以上で設定は完了です。開いている設定ウィンドウを 「OK」「閉じる」ボタンで閉じてください。 17) 接続するには Windows のネットワークアイコンから Wi-Fi の一覧を開き、「eduroam」を選択して 「接続」ボタンをクリックします。 eduroam 6 | 自動的に接続 接続 接続できない場合は、設定内容や入力した eduroam-ID, パスワードに誤りがあります。設定をやり直したり、 eduroam-ID, パスワードを入力し直すようにして下さい。